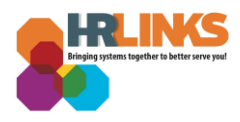

## HR Links Guide: Scheduling Report Queries

When you run a large query/report, you may receive an error message stating that the query result set is too large:

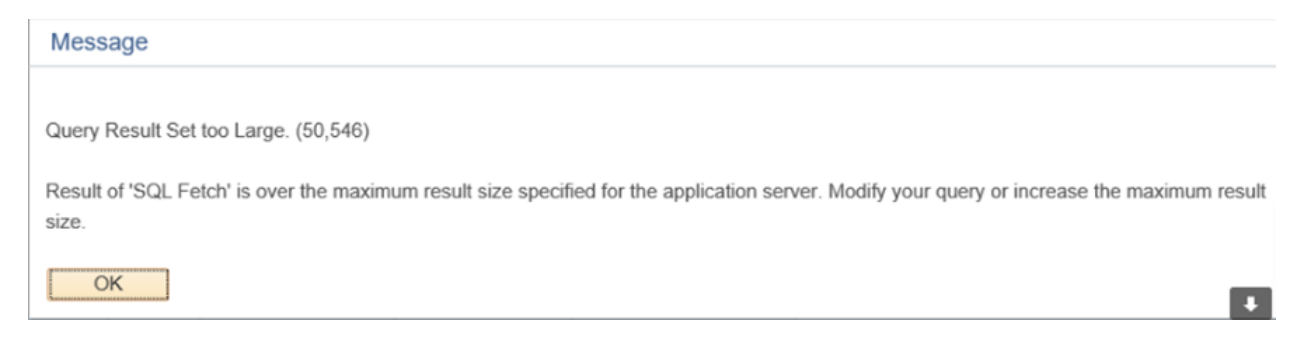

This error results because the system times out before the query is complete. If you receive this error, follow the instructions to schedule the query and avoid the error.

Navigation: Employee Self Service - NavBar - Navigator - Reporting Tools - Query - Query Manager

 Input the name of the query you want to run. We will use Z\_GS\_EP\_CRITELEMENTS in our example.

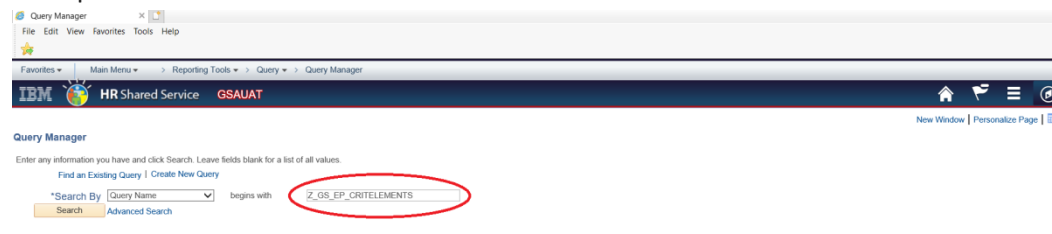

2. Click Search

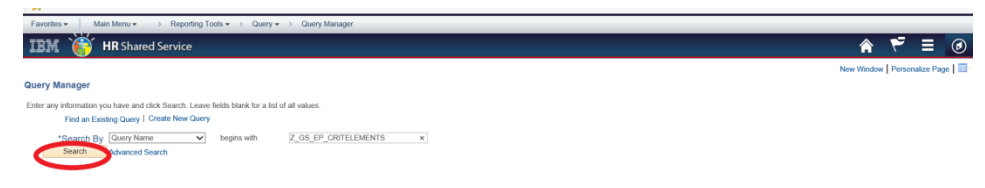

3. Search for query and then select Schedule

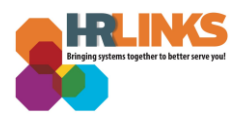

| Favo    | rites 🕶 🛛 Main Menu 🕶                                                                                 | > Reporting Tools • > Q                                                                | uery 🔻 > Qu           | ery Manager        |      |                |                 |               |           |                         |      |  |  |           |         |            |       |
|---------|----------------------------------------------------------------------------------------------------|----------------------------------------------------------------------------------------|-----------------------|--------------------|------|----------------|-----------------|---------------|-----------|-------------------------|------|--|--|-----------|---------|------------|-------|
| IB      | 🔣 🏹 HR Share                                                                                          | d Service GSAUAT                                                                       |                       |                    |      |                |                 |               |           |                         |      |  |  | Â         | ۲       |            | C     |
|         |                                                                                                    |                                                                                        |                       |                    |      |                |                 |               |           |                         |      |  |  | New Windo | w Perso | nalize Pag | e   🛙 |
| Query   | / Manager                                                                                             |                                                                                        |                       |                    |      |                |                 |               |           |                         |      |  |  |           |         |            |       |
| Enter a | Any information you have and<br>Find an Existing Query I<br>*Search By Query Nan<br>Search Advanced S | click Search. Leave fields blank for<br>Create New Query<br>ne v begins with<br>Search | r a list of all value | es.<br>EP_CRITELEM | ENTS |                |                 |               |           |                         |      |  |  |           |         |            |       |
|         | Search Result                                                                                         | <b>s</b><br>rs 🗸 🗸                                                                     |                       |                    |      |                |                 |               |           |                         |      |  |  |           |         |            |       |
| С       | heck All Uncheck                                                                                      | All                                                                                    | *Action Cho           | iose               |      | G              | D               |               |           |                         |      |  |  |           |         |            |       |
| Que     | ry                                                                                                    |                                                                                        |                       |                    | F    | ersonaliz      | e   Find        | View Al       | ı   💷   🔜 | First 🕚 1 of 1 🕭 Last   | Last |  |  |           |         |            |       |
| Select  | Query Name                                                                                            | Descr                                                                                  | Owner                 | Folder             | Edit | Run to<br>HTML | Run to<br>Excel | Run to<br>XML | Schedule  | Definitional References | ces  |  |  |           |         |            |       |
|         | Z_GS_EP_CRITELEMENTS                                                                                  | GSA EP Critical Element Report                                                         | Public                |                    | Edit | HTML           | Excel           | XML           | Schedule  | Lookup References       | 5    |  |  |           |         |            |       |

4. On the Add a New Value tab, enter the name of your report in the **Run Control** ID field, then Add. In the example below EMAIL\_REPORT was entered.

| Favorites + Main Menu + >> Reporting Tools + > Query + > Query Manager           |   |         |         |
|----------------------------------------------------------------------------------|---|---------|---------|
| IBM 🔞 HR Shared Service GSAUAT                                                   | Â | ₹ ≡     | Ø       |
| Scheduled Query                                                                  |   | New Win | dow   🛅 |
| Eind an Existing Value Add a New Value                                           |   |         |         |
| Private Query N<br>Query Name Z_GS_EP_ORTELEMENTS<br>Run Control ID_EMAIL_REPORT |   |         |         |
| Add                                                                              |   |         |         |
| Find an Existing Value Add a New Value                                           |   |         |         |

**5.** On the next page enter a **description** for your report, then **OK.** In the example below, Email\_Report 4/26 was entered.

| Favorites  Main Menu  Reporting Tools  Query | Query Manager                  |            |
|----------------------------------------------|--------------------------------|------------|
| IBM 🔞 HR Shared Service GSAUAT               |                                | â          |
| Schedule Query                               |                                | New Window |
| Run Control ID EMAIL_REPORT                  | Report Manager Process Monitor |            |
| Query Name Z_GS_EP_CRITELEMENTS              |                                |            |
| *Description Email Report 4/26               | ]                              |            |
| OK Cancel Apply                              |                                |            |

6. On the next pop up page, if you want to have a reoccurring report of this scheduled query Select your **Recurrence** and the **Starting Run Date** and **Time Zone**. Update the Type to **Email**; update the Format to **XLS** and then Click **Ok**.

| <b>BM W</b> Shared Service      |                                                                   | New Window   Personalize Page |
|---------------------------------|-------------------------------------------------------------------|-------------------------------|
| chedule Query                   |                                                                   |                               |
| Run Control ID EMAIL_REPORT     | Process Scheduler Request                                         |                               |
| Query Name Z_GS_EP_CRITELEMENTS | User ID GSA0100017072 Run Control ID EMAIL_REPORT                 |                               |
| *Description EMAIL_REPORT_6_10  | Server Name V Run Date 06/27/2019                                 |                               |
| OK Cancel Apply                 | Recurrence M at 1pm Biweekly                                      |                               |
|                                 | Time Zone ESTQ. Eastern Time (US)                                 |                               |
|                                 | Select Description Process Name Process Type 'Format Distribution |                               |
|                                 | PSQUERY PSQUERY Application Engine Email V XLS V Distribution     |                               |
|                                 |                                                                   |                               |
|                                 |                                                                   |                               |
|                                 | OK Cancel                                                         |                               |
|                                 |                                                                   |                               |
|                                 |                                                                   |                               |
|                                 |                                                                   |                               |

7. The query will run and be sent to your email. (If you don't see it in your email, check your spam folder.) Use the following navigation to check the status of the query: NavBar - Navigtor - PeopleTools - Process Scheduler - Process Monitor

| e Pro      | cess Moni                  | tor  | ×                                                |                 |                      |                      |                      |                      |                        |          |
|------------|----------------------------|------|--------------------------------------------------|-----------------|----------------------|----------------------|----------------------|----------------------|------------------------|----------|
| Favor      | ites 🔻 🔤                   | Ma   | ain Menu 🗸 🔰 👌 PeopleToo                         | ols 🔻 🔸 🛛 F     | Process Scheduler    | Proce                | ess Monitor          |                      |                        |          |
| IBI        | vi `é                      | ý    | <b>HR</b> Shared Service                         |                 |                      |                      |                      |                      |                        |          |
| Proce      | ss List                    | Ser  | ver List                                         |                 |                      |                      |                      |                      |                        |          |
| View       | Process                    | Req  | uest For                                         |                 |                      |                      |                      |                      |                        |          |
| U<br>Run S | ser ID<br>Server<br>Status |      | Q     Type       V     Name       Distribution S | itatus          | Last A Instance From | →<br>n<br>] ☑ Save C | 1 Instance To        | Days V               | Refresh                |          |
| Proc       | ess List                   |      |                                                  |                 |                      | Personal             | lize   Find   View A | II   💷   📑 🛛 🛛 First | 🕙 1-2 of 2             | (b) Last |
| Select     | Instance                   | Seq. | Process Type                                     | Process<br>Name | User                 | Run Date/Time        |                      | Run Status           | Distribution<br>Status | Details  |
|            | 224190                     |      | Application Engine                               | PSQUERY         | GSA0100016260        | 04/22/2019           | 1:58:40PM EDT        | Success              | Posted                 | Details  |
|            | 224165                     |      | Application Engine                               | PSQUERY         | GSA0100016260        | 04/22/2019           | 1:30:48PM EDT        | Success              | Posted                 | Details  |
| Se Dele    | lect All<br>ete Reque:     | st D | eselect All<br>Cancel Request Hold Re            | quest           | Restart Request      |                      |                      |                      |                        |          |